# ISM

Inscription à la bourse des remplaçants :

Manuel à l'intention des remplaçants

Etat du Valais, DFS

Service de l'enseignement

Planta 1

1951 Sion

Version : Création : Dernière mise à jour : 2 29.07.2015 17.05.2022

## 1 Généralités

*Ce document explique la procédure d'inscription à la bourse des remplaçants. La procédure comprend les étapes suivantes :* 

- Le remplaçant remplit ou complète les informations le concernant
- Il s'inscrit comme remplaçant auprès du Service de l'Enseignement
- Le Service de l'Enseignement valide l'inscription
- Le remplaçant complète ses disponibilités régulièrement et gère ses remplacements.

Toutes les étapes sont prises en charge par ISM.

## 2 Etapes

## 2.1 Saisie des informations personnelles

Tout enseignant qui souhaite effectuer des remplacements dans l'école publique valaisanne doit vérifier et compléter ses informations personnelles.

Un nouvel enseignant n'ayant pas encore d'accès à ISM doit d'abord créer un compte. Un enseignant étant déjà inscrit dans un établissement pourra directement mettre à jour ses informations depuis son compte.

## 2.1.1 Création d'un compte

Au bas de la page de connexion à ISM (<u>https://ism.vs.ch</u>) se trouve un lien destiné à la création d'un compte pour nouvel enseignant.

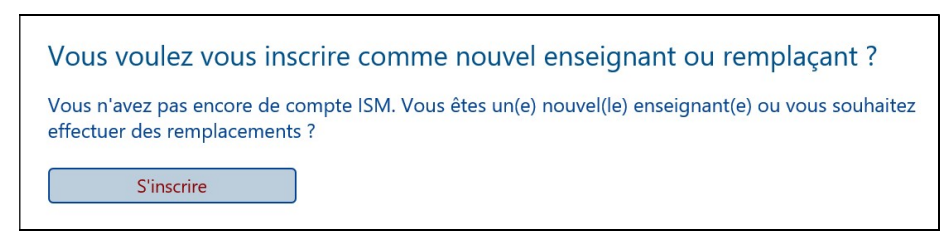

Cliquez sur « S'inscrire ».

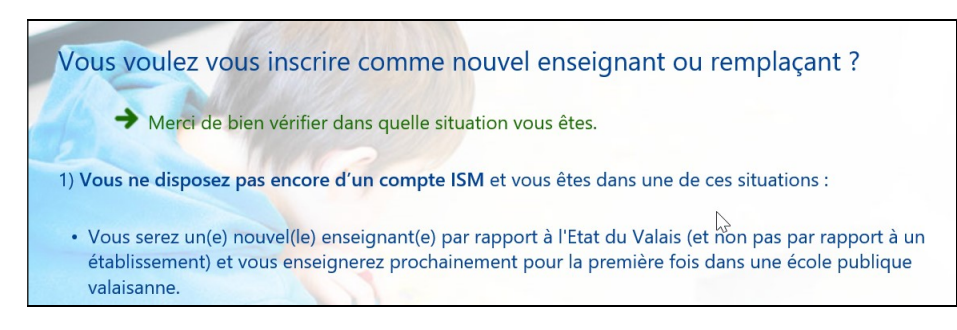

- Vérifiez dans quelle situation vous êtes
- Suivez le lien indiqué

*Vous saisirez ensuite votre No AVS 13, nom de famille et date de naissance, puis les autres informations nécessaires à la création d'un compte.* 

| No AVS 13                                                | 756.1234.1234.56                                                                                                    |
|----------------------------------------------------------|----------------------------------------------------------------------------------------------------|
| Naissance (ex. 21.12.1990)                               | 01.08.1990                                                                                                    |
| Nom officiel                                             |                                                                                                    |
| Ok                                                       | Retour                                                                                                    |
| • Cliquez sur «                                          | « Ok ».                                                                                                    |
| Sexe                                                     | Masculin                                                                                                    |
| Langue de correspondance                                 | Français 🗸                                                                                                    |
| Adresse                                                  | Rue Neuve 12                                                                                                    |
| NPA                                                      | 1950                                                                                                    |
| Localité                                                 | Sion                                                                                                    |
| Mail privé (pour envoi des<br>informations de connexion) | paul.exemple@edu.vs.ch                                                                                                    |
|                                                          | Une adresse e-mail valable doit être saisie. Les informations d'accès à la plate-forme vous<br>seront envoyées à cette adresse |
| Ok                                                       | Retour                                                                                                    |

#### • Cliquez sur « Ok ».

Un courriel comprenant les informations nécessaires à la connexion sera envoyé à l'adresse E-mail transmise.

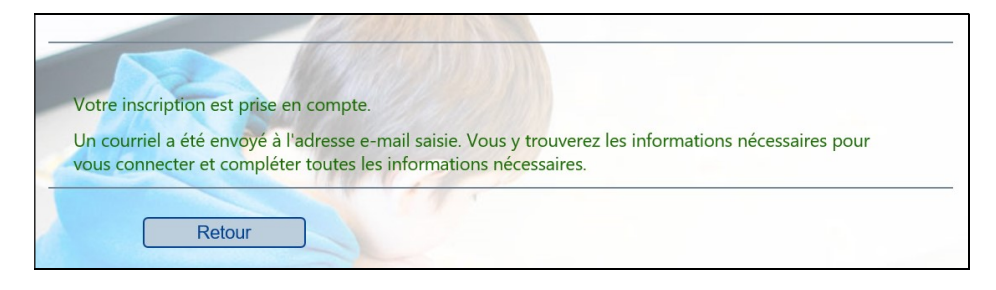

## 2.1.2 Saisie des informations

Le courriel vous indiquera comment définir votre identité unique. Revenez sur la page de connexion et connectez-vous en cliquant sur « Se connecter »

| Cliquez sur « Se con                                             | ecter ».                                                                           |
|------------------------------------------------------------------|------------------------------------------------------------------------------------|
| ' Lors de votre premièr<br>étapes à réaliser <mark>ici</mark> ). | connexion, vous devrez configurer l'authentification forte. Consultez la procédure |

Une fois connecté sur ISM, vous pouvez saisir ou modifier les informations en cliquant sur le menu « MES INFOS, Gérer mes infos ».

| <ul> <li>2018-2019</li> <li>2018-2019</li> </ul> |                                                 |
|--------------------------------------------------|-------------------------------------------------|
| DOCUMENTS - REMPLACEMENTS -                      | MES INFOS - AIDE - QUITTER                      |
| [18/19] Documents                                | Gérer mes infos                                 |
|                                                  | Changer mon mot de passe                        |
| Suppression des validations ob                   | ligatoires sur la plate-forme des remplacements |

| [18/19] Gérer m                                                       | nes infos                                                                                                    |
|-----------------------------------------------------------------------|----------------------------------------------------------------------------------------------------|
| Les onglets permett<br>Valais relatif à un er                         | ent de gérer les informations d'une personne, notamment, celles qui sont nécessaires à<br>gagement.                                                                                                    |
| En cliquant sur "Enro<br>En cliquant sur un a<br>En cliquant sur "Anr | egistrer", vous enregistrez les informations de l'onglet courant et quittez cet écran.<br>utre onglet, les informations de l'onglet courant sont automatiquement enregistrées.<br>juler", vous quittez cet écran sans enregistrer les informations de l'onglet courant. |
| Profil<br>Adresse-OFS<br>Diplômes<br>Famille                          | Enregistrer Annuler                                                                                                    |
| Banque/CCP<br>Activités<br>Remplacements                              | ons concernant votre accès ISM.                                                                                                    |
| Utilisateur                                                           |                                                                                                    |
| No AVS 13                                                             | 756.4764.7125.00                                                                                                    |

*Cliquez sur un élément de la liste de choix puis complétez les informations correspondantes.* 

Pour que vous apparaissiez dans les listes des remplaçants potentiels, vous devez mettre à jour impérativement les onglets « Titres » et « Remplacements » :

| Diplômes 🗸 🔄                                                                                                | nregistrer                                                   | Annuler                                                        | )                                                                   |                                           |
|----------------------------------------------------------------------------------------------------|--------------------------------------------------------------|----------------------------------------------------------------|---------------------------------------------------------------------|-------------------------------------------|
| Alex Exemple (Enseignant)                                                                                   |                                                              |                                                                |                                                                     |                                           |
| Voici la liste des diplômes obtenus.                                                                        |                                                              |                                                                |                                                                     |                                           |
| Vous pouvez indiquer un nouveau diplôme er                                                                  | n cliquant sur "Nouveau".                                    |                                                                |                                                                     |                                           |
| Attention ! Il est impératif de noter uniqueme<br>gymnasiale, Maturité spécialisée option orient<br>Nouveau | ent les diplômes en lien avec<br>tation pédagogie,). Le SE f | : l'enseignement. A défaut, v<br>se réserve le droit de suppri | veuillez importer le dernier titr<br>mer les diplômes qu'il ne juge | e obtenu non en lien a<br>pas nécessaire. |
| Diplômes                                                                                                    | Bran                                                         | iches                                                          |                                                                     | Obtenu en                                 |

#### Pour définir un titre :

• Cliquez sur « Nouveau »

| Diplôme          | Diplôme pédagogique Primaire et/ou Enfantin (HEP, Maturité pédagogique,) | ~ |
|------------------|--------------------------------------------------------------------------|---|
| Branches         |                                                                          |   |
| Obtenu en        | 2016                                                                     |   |
| Copie du diplôme | Importer                                                                 |   |
|                  |                                                                          |   |
|                  | Enregistrer                                                              |   |

- Choisissez le titre
- Complétez les branches concernées, si nécessaire

- Saisissez l'année d'obtention ou laissez vide, si la formation est en cours
- Cliquez sur « Importer » pour télécharger le ou les documents validant le diplôme. Pour cela, vous devrez numériser sur votre ordinateur dans un seul document PDF toutes les pages nécessaires, puis le rechercher en cliquant sur « Parcourir ». En cliquant sur « Importer », il sera téléchargé et accessible directement par le Service de l'Enseignement.

| Copie du diplôme | Importer                  |  |
|------------------|---------------------------|--|
|                  | P Télécharger un document |  |
|                  | Parcourir                 |  |
|                  | Importer Annuler          |  |

Enregistrez en cliquant sur « Enregistrer »

|     | Diplômes                                                                    | Branches | Obtenu<br>en |
|-----|-----------------------------------------------------------------------------|----------|--------------|
| × × | Diplôme pédagogique Primaire et/ou Enfantin<br>(HEP, Maturité pédagogique,) |          | 2016         |

Tant que le Service de l'Enseignement n'a pas validé votre diplôme, vous pourrez le supprimer ou modifier les informations.

Dans l'onglet « Remplacements », vous devez définir vos choix de remplacements. Ils sont nécessaires, si vous souhaitez apparaître dans la liste proposée aux directions.

## 2.2 Inscription comme remplaçant

*Une fois toutes les informations remplies, vous devez vous inscrire auprès du Service de l'Enseignement.* 

- Choisissez le menu « REMPLACEMENTS, Inscription ».
- Cliquez sur « S'inscrire » après avoir lu les conditions d'inscription.

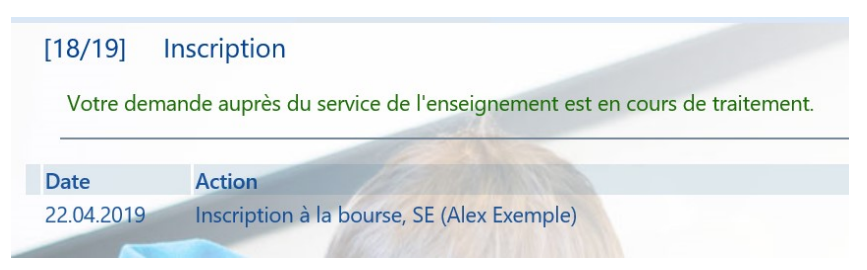

*Un email automatique vous parviendra quand votre inscription aura été traitée par le Service de l'Enseignement.* 

## 2.3 Gestion des disponibilités

Vous devez mettre à jour régulièrement vos disponibilités pour apparaître sur la liste des remplaçants lors d'une recherche par une direction d'école. Vous devrez également valider tous les mois que ces données sont exacts et que vous êtes toujours disponibles pour des remplacements.

- [18/19] Gérer mes disponibilités Mois V mars 2019 Cliquez sur une case pour gérer votre agenda. Non disponible pour des remplacements Occupé par des remplacements Proposition de remplacement Disponible pour des remplacements Occupé par un remplacement **MARS 2019 AVRIL 2019** MAI 2019 **JUIN 2019** lun. mar. mer. jeu. ven. lun. mar. mer. jeu. lun. mar. mer. jeu. lun. mar. mer. ven. ven. ven. jeu.
- Cliquez sur le menu « REMPLACEMENTS, Gérer mes disponibilités »

L'agenda présente 4 mois comprenant le mois actuel.

Les couleurs indiquent les disponibilités et les remplacements selon les codes détaillés à l'écran

Les disponibilités se définissent par demi-journées. Pour gérer une disponibilité, il suffit de cliquer dans la case correspondante. La case devient rouge sombre et les 2 actions écrites en rouge sont possibles :

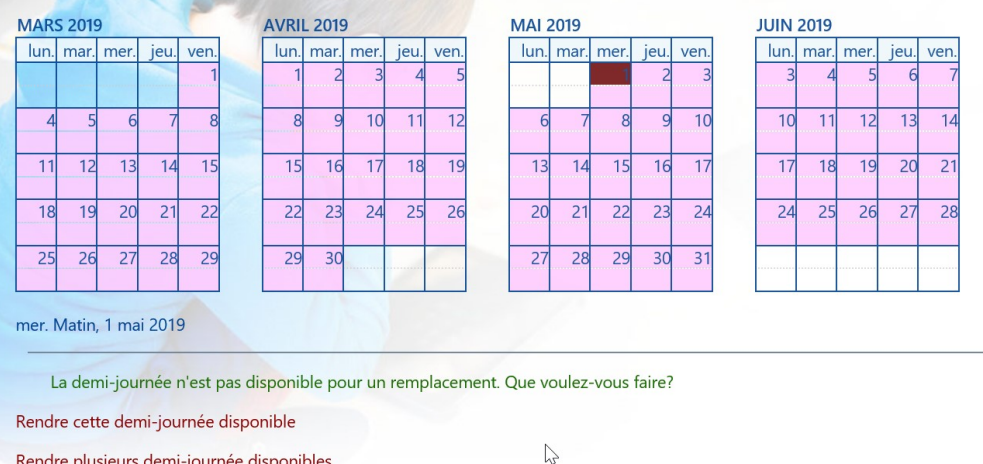

Rendre plusieurs demi-journée disponibles

#### Cliquez sur « Rendre cette demi-journée disponible » pour la rendre • disponible

En cliquant sur « Rendre plusieurs demi-journées disponibles », un complément de choix s'affiche :

| Rendre disponible du           | 01.05.2019       |              |              | Matin        |              | ~ |                   |
|--------------------------------|------------------|--------------|--------------|--------------|--------------|---|-------------------|
| au                             | 31.05.2019       |              |              | Après-       | midi         | ~ | Rendre disponible |
|                                |                  |              |              |              |              |   |                   |
|                                | Lund             | di Mardi I   | Mercredi     | i Jeudi \    | /endredi     |   |                   |
| Les demi-journées<br>suivantes | Matin 🗸          |              | $\checkmark$ | $\checkmark$ | $\checkmark$ |   |                   |
| Toutes/Aucune 🗹                | Après- 🔽<br>midi | $\checkmark$ | $\checkmark$ | $\checkmark$ | $\checkmark$ |   |                   |

Vous pouvez ainsi définir une plage de plusieurs jours et décider quelles demijournées doivent être rendues disponibles. <sup>Toutes/Aucune</sup> Permet de sélectionner ou désélectionner d'un seul clic toutes les cases.

## 2.3.2 Mise à jour de l'actualité des informations

Cliquez sur le menu « REMPLACEMENTS, Inscription »

| [18/19]                                   | Inscription                                                                                                    |
|-------------------------------------------|----------------------------------------------------------------------------------------------------|
| Votre der                                 | nande auprès du service de l'enseignement a été acceptée.                                                                                                    |
| Veuillez v                                | ous connecter régulièrement sur la plate-forme ISM. Vous apparaîtrez dans les listes de recherche pendant les 2 mois c                                                                  |
| En cliqua                                 | nt sur 'Désactiver' je désactive immédiatement mon profil. Je ne ferai plus partie des enseignants disponibles pour un re                                                               |
| En cliqua<br>Désact                       | at sur 'Désactiver' je désactive immédiatement mon profil. Je ne ferai plus partie des enseignants disponibles pour un re                                                               |
| En cliqua<br>Désact                       | nt sur 'Désactiver' je désactive immédiatement mon profil. Je ne ferai plus partie des enseignants disponibles pour un re<br>ver<br>Action                                              |
| En cliqua<br>Désact<br>Date<br>22.04.2019 | nt sur 'Désactiver' je désactive immédiatement mon profil. Je ne ferai plus partie des enseignants disponibles pour un re<br>ver<br>Action<br>Acceptation de l'inscription, SE (supism) |

*Veuillez vous connecter Vous apparaîtrez dans les listes de recherche pendant les 2 mois qui suivent votre dernière connexion.* 

Vous pouvez désactiver momentanément votre profil pour ne plus apparaître dans les listes de remplacements. Vous pourrez réactiver vous-même le profil quand vous le souhaitez.

## 2.4 Validation d'un remplacement

Lorsqu'une autorité scolaire vous propose un remplacement, vous recevrez automatiquement un e-mail à l'adresse e-mail que vous avez défini dans votre profil. En principe, vous aurez déjà été contacté par tél. et l'acceptation du remplacement aura été discutée avec l'autorité scolaire.

*Vous devrez toutefois aller sur la bourse des remplaçants pour valider ou refuser ce remplacement.* 

- Cliquez sur « REMPLACEMENTS, Gérer mes disponibilités »
- Cliquez sur une case bleue claire (Proposition de remplacement)

Alle/Keine 🗹

| MARS 2019                                                                                    | AVRIL 2019                                                                                               | MAI 2019 JUIN 2019                                                   |
|----------------------------------------------------------------------------------------------|----------------------------------------------------------------------------------------------------|----------------------------------------------------------------------|
| lun. mar. mer. jeu. ve                                                                       | . lun. mar. mer. jeu. ve                                                                                 | n. Iun. mar. mer. jeu. ven. Iun. mar. mer. jeu. ven.                 |
|                                                                                              | 1 2 3 4                                                                                                  | 5 2 3 3 4 5 6 7                                                      |
| 4 5 6 7                                                                                      | 8 9 10 11                                                                                                | 2 6 7 8 9 10 10 11 12 13 14                                          |
| 11 12 13 14 1                                                                                | 5 15 16 17 18                                                                                            | 9 13 14 15 16 17 17 18 19 20 21                                      |
| 18 19 20 21 2                                                                                | 2 22 23 24 25                                                                                            | 6 20 21 22 23 24 24 25 26 27 28                                      |
| 25 26 27 28 2                                                                                | 29 30                                                                                                    | 27 28 29 30 31                                                       |
| Voici la liste de vos rem<br>• Acceptez un rem<br>• Refusez un rempl<br>• Saisissez les heur | lacements.<br>lacement en cliquant sur V<br>acement en cliquant sur X<br>es effectuées en cliquant sur X |                                                                      |
| Date de la<br>demande                                                                        | Demandeur                                                                                                | Etat de la demande                                                   |
| ¥ X 22.04.2019 10:34:5                                                                       | 8 Remplacement de Non défini<br>08.05.2019, 10 périodes au tot                                           | Anniviers, EP Anniviers, du 01.05.2019 au Proposé le 22.04.2019<br>I |
| n cliquant sur 🗴 🕻                                                                           | ous acceptez le rempl                                                                                    | cement proposé.                                                      |

## 2.5 Gérer le décompte horaire pour le paiement de salaire

Le programme gère l'impression du décompte horaire (correspondant à une ancienne feuille de remplacement remplie). Il est complété automatiquement, vous n'avez donc pas besoin de le remplir.

Pour le faire, vous devrez :

• Cliquez sur « REMPLACEMENTS, Gérer mes remplacements »

| Date de la demande                            | Demandeur                                            |                                                           | Etat de la demande     |
|-----------------------------------------------|------------------------------------------------------|-----------------------------------------------------------|------------------------|
| 22.04.2019 10:34:58                           | Remplacement de Non dé<br>08.05.2019, 10 périodes au | fini , Anniviers, EP Anniviers, du 01.05.2019 au<br>total | Attribué le 22.04.2019 |
| <ul> <li>Cliquez su<br/>décompte</li> </ul>   | ır 🗪, sur la ligne du<br>e                           | remplacement dont vous voulez gér                         | er le                  |
| Remplacement de Non de<br>Total : 10 périodes | <b>éfini</b> , Anniviers, EP Annivi                  | ers, du 01.05.2019 au 08.05.2019, 10 périodes a           | u total                |
| Décompte mensuel.xls                          |                                                      |                                                           |                        |
|                                               | périodes                                             | Périodes sur le plan-horaire                              |                        |
| Mercredi, 01.05.2019                          | 2                                                    | 0                                                         |                        |
| Jeudi, 02.05.2019                             | 2                                                    | 0                                                         |                        |
| Vendredi, 03.05.2019                          | 2                                                    | 0                                                         |                        |
|                                               |                                                      |                                                           |                        |
| Lundi, 06.05.2019                             | 2                                                    | 0                                                         |                        |
| Mardi, 07.05.2019                             | 1                                                    | 0                                                         |                        |
| Mercredi 08.05.2019                           | 1                                                    | 0                                                         |                        |
| Wercreat, 00.05.2015                          |                                                      |                                                           |                        |

• Saisissez les périodes

• Cliquez sur « Enregistrer »

Une fois toutes les périodes saisies, mais pas avant le dernier jour du remplacement, vous pouvez valider le décompte. La direction pourra ainsi le valider à son tour, puis le transmettre au Service de l'Enseignement.

**Attention**, une fois validé, les informations ne seront plus modifiables. Vérifiez-les donc soigneusement, avant de cliquer sur « Valider ».

Il est toujours possible d'imprimer le décompte. Il n'est par contre pas nécessaire de le transmettre à la direction ou au Service de l'Enseignement.